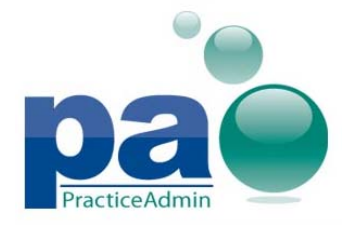

#### **Updated Login page**

The **Add login link to your web site** hyperlink has been removed. Launch Client button has also been removed as it is no longer needed to access PA Client. Instead, from your Windows Start Menu, under All Programs in the PA folder, click on the file named PA Client (ATL) to access PA Client.

The **Create Desktop Shortcut** hyperlink is now available at the Login screen. This hyperlink will produce an Internet Explorer shortcut pointing to the current Login page on the desktop of the current Windows user, when authorized. The shortcut will be named PracticeAdmin Login.

|    | - | <b>n</b> | 2.4 | <b>n</b> |   | Ē | 23 |
|----|---|----------|-----|----------|---|---|----|
| U. | - | -        |     | U        | u |   |    |
|    |   |          |     |          | _ |   |    |

| -                                              |   |
|------------------------------------------------|---|
| This agreement applies to ALL                  | ٠ |
| PracticeAdmin.com web site users. By           |   |
| Clicking on the "Login" button below to gain   |   |
| access to Practice Administrator™, you agree   |   |
| to the following: To be bound by the terms     |   |
| and conditions of use of this website, and to  |   |
| the terms of the Website Subscriber agreement. | - |

By clicking on 'Login' you are indicating that you accept the terms of the login agreement above

| Username :       |                 |
|------------------|-----------------|
| Password:        |                 |
| Organization ID: | atl2            |
| I Agree. Login   | I do not Agree. |

Create Desktop Shortcut | Add to favorites | Set as homepage

CPT is a registered trademark of the American Medical Association Usage of the application is governed by our <u>Privacy Policy and Other Policies</u>, Version 6.2.109.18220 Copyright © 2013 <u>PracticeAdmin, LLC</u>, All rights reserved.

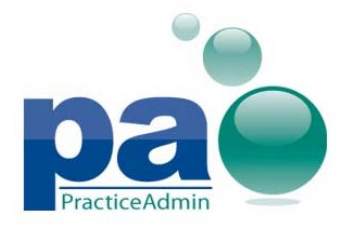

# **Billing Reports in Client**

Billing reports can now be accessed via Client: a new Reports module has been added to the Client's menu.

| · 🔊 🔹                                                                                                    |         |                                                                                                    |          | PracticeAd               | min Client |                        |                 |                  |        |                |                    | ×      |
|----------------------------------------------------------------------------------------------------|---------|----------------------------------------------------------------------------------------------------|----------|--------------------------|------------|------------------------|-----------------|------------------|--------|----------------|--------------------|--------|
| Browser                                                                                                    |         |                                                                                                    |          |                          |            | Includ                 | e Inactive: 🔲 🛛 | Practice: PA DEM | 10 ACC | OUNT           |                    | •      |
| 3 C<br>Refresh Stop                                                                                                    |         |                                                                                                    |          |                          |            |                        |                 |                  |        |                |                    |        |
| Navigation                                                                                                    |         |                                                                                                    |          |                          |            |                        |                 |                  |        |                |                    |        |
| Reports «                                                                                                    | Report: | Active Insurances                                                                                                    |          |                          | P          | rint Export to Ex-     | cel             |                  |        |                |                    |        |
| Billing Reports Custom Reports                                                                                                    | Parame  | About the Active Insurances report<br>his report shows all insurance plans currently active for the practice along with addresses and contact phone numbers, including worker's compensation and liability<br>isurance plans. |          |                          |            |                        |                 |                  |        |                |                    |        |
|                                                                                                    | aters   | DEMO ACCOUNT<br>Active Insurances report<br>(Report created: 1/22/2013)                                                                                                    |          |                          |            |                        |                 |                  |        |                |                    |        |
|                                                                                                    |         | Plan Name                                                                                                    | Plan ID  | Ins Type                 | Payer ID   | Address 1              | Address 2       | City             | State  | Zip            | Phone              |        |
|                                                                                                    |         | 4TH DISTRICT IBEW HEALTH                                                                                                    | 32521908 | Commercial               | 00100      | P O BOX 2967           |                 | HUNTINGTON       | wv     | 25728-<br>2987 | (304) 525-<br>7886 |        |
|                                                                                                    |         | 86 BLUE CROSS OF ILLINOIS                                                                                                    | 22522    | BCBS                     | 00002      | P O BOX 805107         | CLAIMS<br>DEPT  | CHICAGO          | IL     | 60680-<br>4112 | (800) 624-<br>1723 |        |
|                                                                                                    | 1       | 86 BLUE CROSS OF ILLINOIS                                                                                                    | 23958    | BCBS                     | 00002      | P O BOX 805107         |                 | CHICAGO          | IL     | 60680-<br>4112 | (800) 367-<br>8309 |        |
|                                                                                                    | P       | ACE HARDWARE WC                                                                                                    | 32263583 | Third Party<br>Liability | 00100      | 224 E HWY 90<br>BYPASS |                 | MONTICELLO       | KY     | 42633-<br>2300 |                    |        |
|                                                                                                    |         | ADMINISTAR DMERC MO                                                                                                    | 23864    | Medicare DME             | 00100      | P O BOX 690            |                 | NASHVILLE        | TN     | 37202          |                    |        |
|                                                                                                    |         | AENTA HEALTHCARE                                                                                                    | 23521    | Aetna                    | 80054      | P O BOX 31450          |                 | TAMPA            | FL     | 33631-<br>3450 | (800) 282-<br>8148 |        |
|                                                                                                    |         | AETNA                                                                                                    | 23948    | Aetna                    | 60054      | P O BOX 981107         |                 | EL PASO          | тх     | 79998-<br>1107 | (800) 245-<br>6738 |        |
| Number of the second second se |         |                                                                                                    |          |                          |            |                        |                 |                  |        |                |                    |        |
| 8 Billing                                                                                                    |         |                                                                                                    |          |                          |            |                        |                 |                  |        |                |                    |        |
| Reports                                                                                                    |         |                                                                                                    |          |                          |            |                        |                 |                  |        |                |                    |        |
| 9 Setup                                                                                                    |         |                                                                                                    |          |                          |            |                        |                 |                  |        |                |                    |        |
| Administration                                                                                                    |         |                                                                                                    |          |                          |            |                        |                 |                  |        |                |                    |        |
| Ready                                                                                                    |         |                                                                                                    |          |                          |            |                        |                 |                  |        |                | Onli               | ine ": |

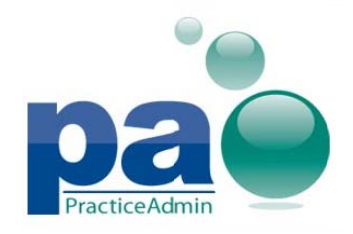

#### Billing Reports are now available on the web site

#### About

The **Reports** page allows running billing reports directly on the website and access to PracticeAdmin Reporting Services portal to run custom reports.

#### **Billing Reports tab**

The page allows running the same set of reports as in Billing Manager.

The page contains the following sections:

- top section with **Report** dropdown, **Print** and **Export to Excel** buttons
- report results section
- Parameters pane

|                       | lling Scheduling              | Reports Setup Hel    | p Admin                                                                                                    |                 |                                    | Mercur                            | y Development |  |  |
|-----------------------|-------------------------------|----------------------|----------------------------------------------------------------------------------------------------|-----------------|------------------------------------|-----------------------------------|---------------|--|--|
| Report: Patient       | Billing Reports>   C<br>Count | ustom Reports  <br>× | Print                                                                                                    | Export to Excel |                                    | Account: PA DEMO                  | ACCOUNT       |  |  |
| Parameters            |                               | <b>0</b> 0           |                                                                                                    |                 | About the Patier                   | nt Count report                   | ^             |  |  |
| Period<br>Beginning:  | 10/01/2013                    |                      | This report displays the number of patients seen in the set period of time by months where the patient has had at least one claim entered in the date range chosen. The report can also be set to display how many new patients have been seen in the chosen period. Specifically, claims that contain one of the following CPT codes - 99241, 99242, 99243, 99244, 99245, 99201, 99202, 99203, 99204, 99205. |                 |                                    |                                   |               |  |  |
| Period Ending:        | 10/07/2013                    |                      |                                                                                                    |                 |                                    |                                   |               |  |  |
| New Patients<br>Only: |                               |                      | Pa                                                                                                    | tient Count Re  | port (new patie                    | ents only) for DEMO               | ACCOUNT       |  |  |
|                       | Run Report                    |                      |                                                                                                    | F               | or period 6/1/20<br>(Report create | 005 to 6/26/2012<br>d: 6/27/2012) |               |  |  |
|                       |                               |                      |                                                                                                    |                 | Month                              | Patient Count                     |               |  |  |
|                       |                               |                      |                                                                                                    |                 | February 2006                      | 1                                 |               |  |  |
|                       |                               |                      |                                                                                                    |                 | March 2006                         | 4                                 |               |  |  |
|                       |                               |                      |                                                                                                    |                 | April 2008                         | 1                                 | $\sim$        |  |  |
|                       |                               |                      |                                                                                                    |                 | Mail 2008                          | 7                                 |               |  |  |

The **Report** dropdown contains a list of available reports.

After the report is generated it is possible to export the result to XLS file by pressing the **Export to Excel** button. You will be prompted to download the export file.

To print the report results press the **Print** button. This will open the standard Windows **Print** form.

The report results section shows report previews and report results.

# Parameters pane

The pane displays parameters of the report currently selected in the **Report** dropdown.

Each report has the same set of parameters as in Billing Manager.

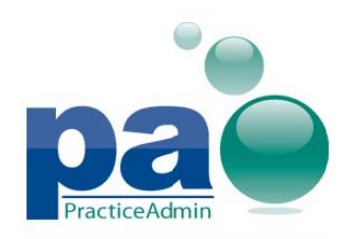

Updated on 10/10/2013

In order to enlarge the report results section, the **Parameters** pane can be collapsed by pressing the sicon in its header or the delimiter between the panes.

| pao                   | illing Scheduling | Reports | Setup                  | Help       | Admin        |                                      |                                                              | Mercury Development                                                       |   |
|-----------------------|-------------------|---------|------------------------|------------|--------------|--------------------------------------|--------------------------------------------------------------|---------------------------------------------------------------------------|---|
| Report: Patient       | Count             |         |                        | × ×        | Print        | Export to Excel                      | Account: P                                                   | A DEMO ACCOUNT                                                            |   |
| Parameters            |                   | OC      |                        |            |              | About the Patie                      | nt Count report                                              |                                                                           | ^ |
| Period<br>Beginning:  | 10/01/2013        | III     | This report            | displays   | the numbe    | r of patients seen in the set period | of time by months where the                                  | e patient has had at least one claim                                      |   |
| Period Ending:        | 10/07/2013        |         | Specifically<br>99205. | , claims t | that contain | one of the following CPT codes - 9   | play how many new patients h<br>9241, 99242, 99243, 99244, 9 | ave been seen in the chosen period.<br>99245, 99201, 99202, 99203, 99204, |   |
| New Patients<br>Only: |                   |         |                        | Pa         | atient C     | ount Report (new patie               | ents only) for DEM                                           | ACCOUNT                                                                   |   |
|                       | Run Report        |         |                        |            |              | For period 6/1/20<br>(Report create  | 005 to 6/26/2012<br>ed: 6/27/2012)                           |                                                                           |   |
|                       |                   |         |                        |            |              | Month                                | Patient Count                                                | 7                                                                         |   |
|                       |                   |         |                        |            |              | February 2006                        | 1                                                            | ]                                                                         |   |
|                       |                   |         |                        |            |              | March 2006                           | 4                                                            |                                                                           |   |
|                       |                   |         |                        |            |              | April 2006                           | 1                                                            | ]                                                                         | ~ |
|                       |                   |         |                        |            |              | Mar 2008                             | 7                                                            |                                                                           |   |

The pane automatically collapses after the report is generated and automatically expands when a new report is selected in the **Report** dropdown.

To manually expand the pane when it is collapsed, press the 💟 icon in its header.

When invalid parameters are entered, follow the tips in the validation tooltips.

| Parameters        |                       | 0                                                                                                    | C        | About the Aged Tr                                                                                                    |
|-------------------|-----------------------|----------------------------------------------------------------------------------------------------|----------|----------------------------------------------------------------------------------------------------|
| As of Date:       | 10/10/2013            | ×                                                                                                    | ^        | The Aged Trial Balance, or ATB, can be run as a Management<br>report shows amounts in AR for each of the insurance types |
| Posted Before     |                       | I The date in the date in t | is field | must be equal to or before 10/07/2013 s, and Patient provides addition                                                   |
| (date, optional). | C. Association Dested |                                                                                                    |          | Data note: ATB done by DOS (management report) shows a                                                                   |

To speed-up loading of the pane, the contents of parameters are stored in cache. To refresh the parameters (for example, if a patient was recently added in Billing Manager and the **Patient List** 

dropdown doesn't display them) press the Sicon in the header of the **Parameters** pane.

Certain reports may be executed for data posted today. To do this, check the **Today only** checkbox on the **Parameters** pane. The **Period Beginning** and **Period Ending** controls will become inactive and will show today's date.

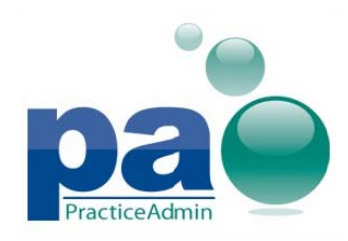

Updated on 10/10/2013

| Parameters           |                    | <b>G</b> C                                 |
|----------------------|--------------------|--------------------------------------------|
| Period<br>Beginning: | 10/07/2013         | N = = = =<br>2 = = =<br>2 = = =<br>2 = = = |
| Period Ending:       | 10/07/2013         |                                            |
| Today only:          |                    |                                            |
| Facility:            | - Practice Total - | ~                                          |
| Provider:            | - All Providers -  | *                                          |
| Payor type:          | - All Payors -     | *                                          |
|                      |                    |                                            |

Run Report

After required parameters are entered press the **Run report** button to generate the report.

# Reports generated at night

Some reports which may take considerable amount of time to be executed have the **Generate at night option** among the parameters.

| OT I.                                                   |            |  |  |
|---------------------------------------------------------|------------|--|--|
| Include Last<br>Year End and<br>Current A/R<br>columns: |            |  |  |
| Generate at<br>night:                                   |            |  |  |
|                                                         | Run Report |  |  |

If this option is checked the following message will appear after pressing the **Run Report** button.

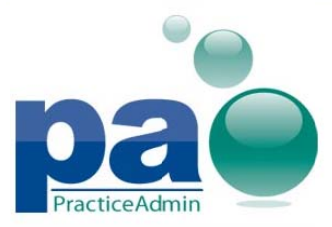

Updated on 10/10/2013

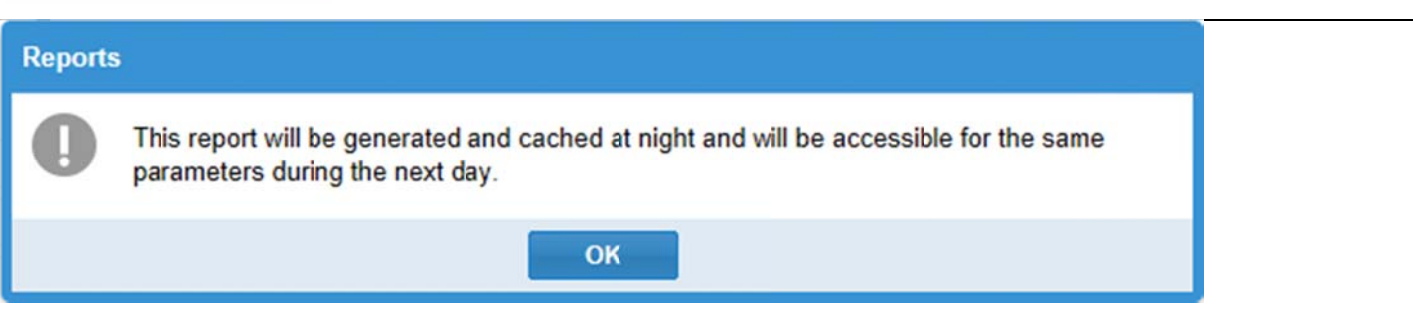

To view the results, run the report with <u>the same</u> parameters on the next day and select **Yes** in the appeared dialog.

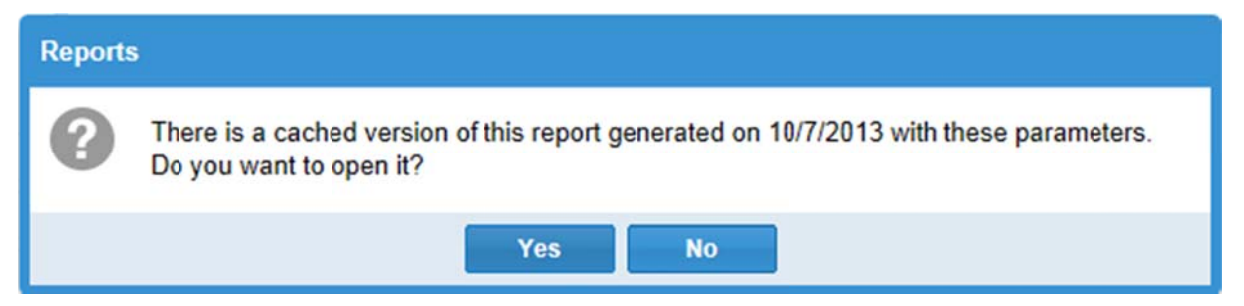

The report results will be displayed in the corresponding section.

#### **Custom Reports tab**

The **Custom Reports** tab opens PracticeAdmin Reporting Services portal that allows running custom billing reports that have been created by the development team and quoted by the Sales Department.

#### **Reworked Setup - CPT Codes page**

#### About

The **CPT codes** page allows managing the list of CPT codes used by the practice, adding new custom CPTs, combining codes in groups, and copying CPTs from other practices.

#### **CPT Codes section**

The section allows adding CPTs to the practice from the list of available codes and moving codes between CPT groups (if they exist for the practice - see the <u>CPT Groups</u> section).

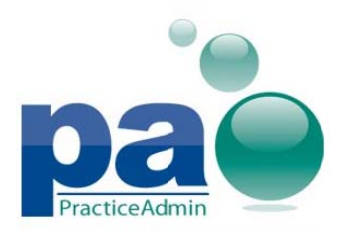

Updated on 10/10/2013

| Available  | CPTs                                             |     | Practice C | Practice CPTs |                     |                    |        |  |  |
|------------|--------------------------------------------------|-----|------------|---------------|---------------------|--------------------|--------|--|--|
| From: 9920 | 00 To: 99499 Filter                              |     | From:      | To:           | Group:              | Υ.                 | Filter |  |  |
| 99397      | PERIODIC PREVENTIVE MED EST PATIENT 65YRS&>      | ~   | 99291      | CRITICAL CA   | RE ILL/INJURED PATI | ENT INIT 30-74 MIN | ~      |  |  |
| 99397F     | PHYSICAL EXAM ESTAB PT GRTR THAN 65              | ~   | 99304      | INITIAL NURS  | SING FACILITY CARE/ | DAY LOW SEVERITY   | r      |  |  |
| 99397SP    | PHYSICAL (AGES 18-39)                            |     | 99305      | INITIAL NURS  | SING FACILITY CARE/ | DAY MODER SEVER    | ITY    |  |  |
| 99400F     | Injection                                        |     | 99308      | SBSQ NURSI    | ING FACIL CARE/DAY  | MINOR COMPLJ       |        |  |  |
| 99401      | PREVENT MED COUNSEL&/RISK FACTOR REDJ SPX 15 MIN |     | 99309      | SBSQ NURSI    | ING FACIL CARE/DAY  | NEW PROBLEM        |        |  |  |
| 99401F     | SPORTS SCHOOL PHYSICAL                           |     | 99391      | PERIODIC PE   | REVENTIVE MED EST   | ABLISHED PATIENT   | <1Y    |  |  |
| 99401FC    | SCHOOL PHYSICAL                                  |     | 99392      | PERIODIC PE   | REVENTIVE MED EST   | PATIENT 1-4YRS     |        |  |  |
| 99402      | PREVENT MED COUNSEL&/RISK FACTOR REDJ SPX 30 MIN |     | 99393      | PERIODIC PE   | REVENTIVE MED EST   | PATIENT 5-11YRS    |        |  |  |
| 99403      | PREVENT MED COUNSEL&/RISK FACTOR REDJ SPX 45 MIN | ,   | 99394      | PERIODIC PE   | REVENTIVE MED EST   | PATIENT 12-17YRS   |        |  |  |
| 99404      | PREVENT MED COUNSEL&/RISK FACTOR REDJ SPX 60 MIN |     | 99395      | PERIODIC PE   | REVENTIVE MED EST   | PATIENT 18-39 YRS  |        |  |  |
| 99406      | TOBACCO USE CESSATION INTERMEDIATE 3-10 MINUTES  |     | 99396      | PERIODIC PE   | REVENTIVE MED EST   | PATIENT 40-64YRS   |        |  |  |
| 99407      | TOBACCO USE CESSATION INTENSIVE >10 MINUTES      |     | 99400F     | Injection     |                     |                    |        |  |  |
| 99408      | ALCOHOL/SUBSTANCE SCREEN & INTERVEN 15-30 MIN    |     | 99402      | PREVENT ME    | ED COUNSEL&/RISK F  | ACTOR REDJ SPX     | 30 M   |  |  |
| 99409      | ALCOHOL/SUBSTANCE SCREEN & INTERVEN >30 MIN      |     | 99499A     | SCHOOL PH     | YSICAL              |                    |        |  |  |
| 99411      | PREV MED COUNSEL&RISK FACTOR REDJ GRP SPX 30 MIN | 1 ¥ | 99499B     | DOT PHYSIC    | AL                  |                    | ~      |  |  |
| <          | >                                                |     | <          |               |                     |                    | >      |  |  |

# The Available CPTs grid contains: (LEFT)

- available standard CPTs (displayed in black font)
- available non-standard (custom) CPTs created by other practices (displayed in grey font)
- non-standard CPTs already added to the practice (displayed in blue font)

The Practice CPTs grid contains: (RIGHT)

- standard CPTs added to the practice (displayed in black font)
- non-standard CPTs added to the practice (displayed in blue font)
- deleted CPTs (displayed in red color)

Both **Practice CPTs** and **Available CPTs** grids can be filtered down to a particular CPT code range by specifying the range in the **From** and **To** fields above the corresponding CPT list.

**Note**: To filter down to any specific CPT, type it in twice - in the **From** field and in the **To** field. It is also possible to use a part of a CPT, for example, from '99' to '993', which would bring up all codes from 99000 to 99299.

The **Group** dropdown above the **Practice CPTs** grid enables to filter down to a particular CPT group (if they exist for the practice - see the <u>CPT Groups</u> section).

# Adding CPT codes to practice

- 1. Enter a range of CPTs in the From and To fields above the Available CPTs grid.
- 2. Press the Filter button.
- 3. Select a single CPT code or multiple codes (by holding Ctrl or Shift).

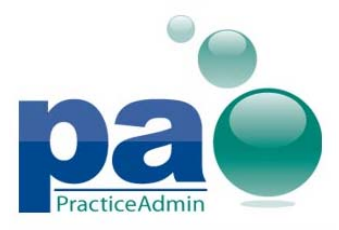

- 4. Press the > button. This will move selected codes to the top of the **Practice CPTs** grid. Added CPTs will be displayed in green color.
- 5. Alternatively, use the >> button to add all codes currently displayed in the **Available CPTs** grid.
- 6. Repeat steps 1-5 to add more CPTs.
- 7. If a code was added erroneously, select it in the **Practice CPTs** grid (among the codes displayed in green color) and remove by pressing the < button.
- 8. Confirm the changes by pressing the **Update** button.

| Available C | PTs                                          |    | Practice   | CPTs            |                      |                      |        |
|-------------|----------------------------------------------|----|------------|-----------------|----------------------|----------------------|--------|
| From: 99200 | To: 99499 Filter                             |    | From:      | To:             | Group:               | ~                    | Filter |
| 99241S      | OFFICE CONSULT 15 PROB FOCUS                 | •  | 99218      | INITIAL OBS     | ERVATION CARE/DAY    | LOW SEVERITY         |        |
| 99242       | OFFICE CONSULTATION NEW/ESTAB PATIENT 30 MIN |    | 99243      | OFFICE CON      | ISULTATION NEW/EST   | AB PATIENT 40 MIN    |        |
| 99242C      | Cantey Custom Code                           |    | 10060      | INCISION & [    | ORAINAGE ABSCESS     | SIMPLE/SINGLE        |        |
| 99242E      | Appling ER Custom Codes                      |    | 10061      | INCISION&D      | RAINAGE ABSCESS C    | OMPLICATED/MULTIPL   | E      |
| 99242F      | CONSULTATION FOCUSED OFFICE                  |    | 10120      | INCISION&R      | EMOVAL FOREIGN BO    | DY SUBQ TISS SIMPLE  |        |
| 99242FC     | CONSULT OUTPATIENT LEVEL 2                   |    | 10121      | INCISION&R      | EMOVAL FOREIGN BO    | DY SUBQ TISS COMPL   |        |
| 99242K      | Jenkins Custom Code                          | >> | 10140      | I&D HEMATO      | MA SEROMA/FLUID C    | OLLECTION            |        |
| 99242S      | OFFICE CONSULT 30 EXPANDED                   |    | 10180      | INCISION&D      | RAINAGE COMPLEX P    | O WOUND INFECTION    |        |
| 99243       | OFFICE CONSULTATION NEW/ESTAB PATIENT 40 MIN | >  | 11000      | DBRDMT EX       | TENSV ECZEMA/INFE    | CT SKN UP 10% BDY SI | JRF    |
| 99243C      | Cantey Custom Code                           | <  | 11010      | DBRDMT W/       | RMVL FM FX&/DISLC S  | KN&SUBQ TISS         |        |
| 99243F      | CONSULTATION EXPANDED OFFICE                 |    | 11011      | DBRDMT W/       | RMVL FM FX&/DISLC S  | KN SUBQ T/M/F MUSC   |        |
| 99243FC     | CONSULT OUTPATIENT LEVEL 3                   |    | 11012      | DBRDMT FX       | &/DISLC SUBQ T/M/F E | ONE                  |        |
| 99243K      | Jenkins Custom Code                          |    | 11040      | DEBRIDEME       | NT SKIN PARTIAL THI  | CKNESS               |        |
| 99243S      | OFFICE CONSULT 40 MIN LOW                    |    | 11041      | DEBRIDEME       | NT SKIN FULL THICKN  | ESS                  |        |
| 99244       | OFFICE CONSULTATION NEW/ESTAB PATIENT 60 MIN |    | 11042      | DEBRIDEME       | NT SUBCUTANEOUS      | TISSUE 20 SQ CM/<    |        |
| 99244C      | Cantey Custom Code                           | ~  | 11043      | DEBRIDEME       | NT MUSCLE & FASCIA   | 20 SQ CM/<           | ~      |
|             |                                              |    | The list c | ontains deleted | CPTs (shown in red)  |                      |        |

Update Cancel

**Note**: If the **Practice CPTs** grid is filtered down to any particular CPT group, the codes will be linked to this group when adding to the practice.

# **Removing CPT codes from practice**

- 1. Enter a range of CPTs in the From and To fields above the Practice CPTs grid.
- 2. Press the **Filter** button.
- 3. Select a single CPT code or multiple codes (by holding Ctrl or Shift).
- Press the < button. This will move selected codes to the top of the Available CPTs grid. Removed CPTs will be displayed in red color.
- 5. Alternatively, use the << button to remove all codes currently displayed in the **Practice CPTs** grid.
- 6. Repeat steps 1-5 to remove other CPTs.
- 7. If a code was removed erroneously, select it in the **Available CPTs** grid (among the codes displayed in red color) and add it back to practice by pressing the > button.

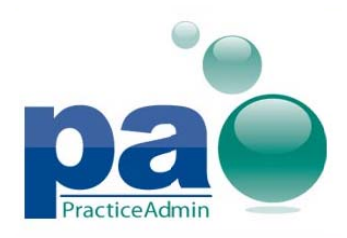

Updated on 10/10/2013

Update

Cancel

#### 8. Confirm the changes by pressing the Update button.

| Available C | PTs                                            |    | Practice | CPTs         |                      |                             |        |
|-------------|------------------------------------------------|----|----------|--------------|----------------------|-----------------------------|--------|
| From: 99200 | To: 99499 Filter                               |    | From:    | To:          | Group:               | · •                         | Filter |
| 11011       | DBRDMT W/RMVL FM FX&/DISLC SKN SUBQ T/M/F MUSC | ~  | 10060    | INCISION & D | DRAINAGE ABSCESS S   | IMPLE/SINGLE                |        |
| 11040       | DEBRIDEMENT SKIN PARTIAL THICKNESS             |    | 10061    | INCISION&DI  | RAINAGE ABSCESS CO   | MPLICATED/MULTIPLE          |        |
| 99201       | OFFICE OUTPATIENT NEW 10 MINUTES               |    | 10120    | INCISION&RI  | EMOVAL FOREIGN BO    | DY SUBQ TISS SIMPLE         |        |
| 99201C      | Cantey Custom Code                             |    | 10121    | INCISION&R   | EMOVAL FOREIGN BO    | DY SUBQ TISS COMPL          |        |
| 99201C04    | Cantey Custom Codef                            |    | 10140    | I&D HEMATC   | MA SEROMA/FLUID C    | OLLECTION                   |        |
| 99201C1     | Cantey Custom Code1s                           |    | 10180    | INCISION&DI  | RAINAGE COMPLEX P    | WOUND INFECTION             |        |
| 99201F      | OFFICE VISIT MINIMAL NEW                       | 20 | 11000    | DBRDMT EX    | TENSV ECZEMA/INFEC   | T SKN UP 10% BDY SUP        | RF     |
| 99201K      | INITIAL OFFICE VISIT-PROBLEM FOCUSED           |    | 11010    | DBRDMT W/    | RMVL FM FX&/DISLC S  | KN&SUBQ TISS                |        |
| 99201S      | OV, NEW PATIENT 10 MINUTE                      | >  | 11012    | DBRDMT FX    | &/DISLC SUBQ T/M/F B | ONE                         |        |
| 99201SP     | Problem Focused Hx/Exam SF Med Decision        | <  | 11041    | DEBRIDEME    | NT SKIN FULL THICKN  | ESS                         |        |
| 99202       | OFFICE OUTPATIENT NEW 20 MINUTES               |    | 11042    | DEBRIDEME    | NT SUBCUTANEOUS T    | ISSUE 20 SQ CM/<            |        |
| 99202C      | Cantey Custom Code                             |    | 11043    | DEBRIDEME    | NT MUSCLE & FASCIA   | 20 SQ CM/<                  |        |
| 99202F      | OFFICE VISIT FOCUSED NEW                       |    | 11044    | DEBRIDEME    | NT BONE MUSCLE &/F   | ASCIA 20 SQ CM/<            |        |
| 99202K      | Jerkins Custom Code                            |    | 11055    | PARING/CUT   | TING BENIGN HYPER    | KERATOTIC LESION 1          |        |
| 99202S      | OV, NEW PATIENT 20 EXPANDED                    |    | 11056    | PARING/CUT   | TING BENIGN HYPER    | <b>KERATOTIC LESION 2-4</b> |        |
| 99202SP     | Expanded PF Hx/Exam SF Med Decision            | ~  | 11100    | BX SKIN SUE  | CUTANEOUS&/MUCO      | US MEMBRANE 1 LESIO         | N      |

# Moving CPTs to a CPT group

Applicable if the practice has CPT groups - see the CPT Groups section.

- 1. Enter a range of CPTs in the From and To fields above the Practice CPTs grid.
- 2. Select any particular group in the **Group** dropdown to display CPTs of this this group only. To filter down to CPTs not linked to any group, select the *-Out-of-group CPTs-* item.
- 3. Press the **Filter** button.
- 4. Select a single CPT code or multiple codes (by holding Ctrl or Shift) in the **Practice CPTs** grid.
- 5. Select a group in the **Move selected CPTs to group** dropdown appeared below.
- 6. Confirm the changes by pressing the **Move** button.

| 99243 | OFFICE CONSULTATION NEW/ESTAB PATIENT 40 MIN |   |
|-------|----------------------------------------------|---|
| 99244 | OFFICE CONSULTATION NEW/ESTAB PATIENT 60 MIN |   |
| 99245 | OFFICE CONSULTATION NEW/ESTAB PATIENT 80 MIN |   |
| 99251 | INITL INPATIENT CONSULT NEW/ESTAB PT 20 MIN  | ~ |

Move selected CPTs to group: Office

Move

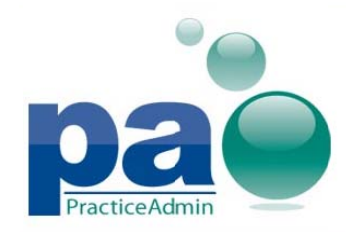

# Removing CPTs from CPT group

Applicable if the practice has CPT groups - see the <u>CPT Groups</u> section.

- 1. Enter a range of CPTs in the From and To fields above the Practice CPTs grid.
- 2. Select a group in the **Group** dropdown.
- 3. Press the Filter button.
- 4. Select a single CPT code or multiple codes (by holding Ctrl or Shift) in the **Practice CPTs** grid.
- 5. Select the -*No group* item in the **Move selected CPTs to group** dropdown appeared below.
- 6. Confirm the changes by pressing the **Move** button.

If the practice is setup to do anesthesia claims, the **Anesthesia Conversion Factor** field will be displayed. The conversion factor is the number of dollars that will be calculated per anesthesia unit.

Anesthesia Conversion Factor: 40

Update

Type a value in the **Anesthesia Conversion Factor** and press the **Update** button.

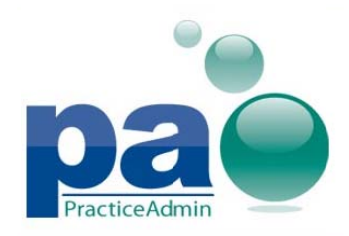

Updated on 10/10/2013

## **Non-standard Practice CPTs section**

The section allows adding custom CPTs to the practice.

| Non-Standard | Practice CPTs                         |           |           |              |         |            |   |   |
|--------------|---------------------------------------|-----------|-----------|--------------|---------|------------|---|---|
| Add Remo     | ve                                    |           |           |              | Search: | outpatient | < | > |
| Code         | Description                           | Sales Tax | Inventory | Active       | Is NOC  | Group      |   | Ì |
| 99213WC      | W/COMP OFFICE/OUTPATIENT VISIT, EST   |           |           | 2            |         | W/COMP     |   | • |
| 99214WC      | W/COMP OFFICE/OUTPATIENT VISIT, EST   |           |           | $\checkmark$ |         | W/COMP     |   |   |
| 99215WC      | W/COMP OFFICE/OUTPATIENT VISIT, EST   |           |           | $\checkmark$ |         | W/COMP     |   |   |
| 99456BA      | BA Designated Doctor Exam - No Show   |           |           | $\checkmark$ |         |            |   |   |
| 99456WP      | WP Designated Doctor Exam Not @ MMI   |           |           | $\checkmark$ |         |            |   |   |
| 99456WP-L1   | WP-L1 Designated Doctor Exam >= 2 Yrs |           |           | $\checkmark$ |         |            |   | ~ |
| 3 match(es)  | ) found.                              |           |           |              |         |            |   |   |

The grid displays non-standard CPTs created for the practice.

To find a CPT by its code or description, type a search term in the **Search** field. The grid will automatically scroll to the first found CPT, highlighting the matches in yellow.

# Adding non-standard CPT code to practice

- 1. Press the Add button.
- 2. Populate the fields: the **Code** field is required, other fields are optional.
- 3. Confirm the changes by pressing the **Update** button.

| Add Ren    | nove                                |           |           |              | Search: |              | < > |
|------------|-------------------------------------|-----------|-----------|--------------|---------|--------------|-----|
| Code       | Description                         | Sales Tax | Inventory | Active       | Is NOC  | Group        |     |
| NEW CODI × |                                     |           |           | ~            |         | - No group - | - / |
| 99213WC    | W/COMP OFFICE/OUTPATIENT VISIT, EST | Update    | Cancel    |              |         | W/COMP       |     |
| 99214WC    | W/COMP OFFICE/OUTPATIENT VISIT, EST |           |           |              |         | W/COMP       |     |
| 99215WC    | W/COMP OFFICE/OUTPATIENT VISIT, EST |           |           |              |         | W/COMP       |     |
| 99456BA    | BA Designated Doctor Exam - No Show |           |           | $\checkmark$ |         |              |     |
| 99456WP    | WP Designated Doctor Exam Not @ MMI |           |           | $\checkmark$ |         |              | -   |

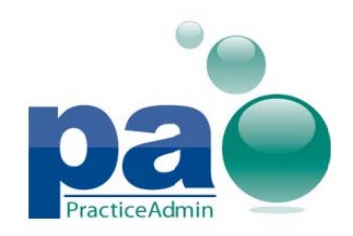

#### Removing non-standard CPT code from practice

- 1. Select a CPT.
- 2. Press the **Remove** button.
- 3. Confirm removal by pressing the **YES** button in the appeared dialog.

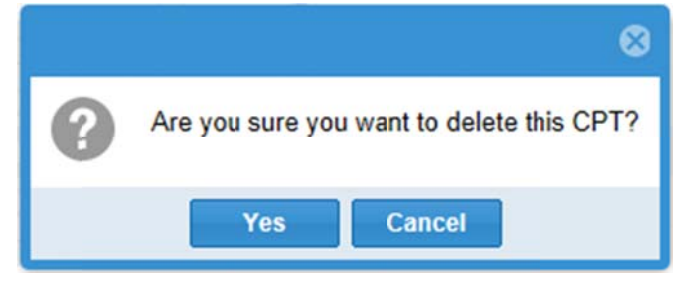

**Note**: CPTs are not deleted forever. When a new non-standard CPT with the same code is created, the warning will appear:

| Undelete Non-Standard code?                                                                         | 8 |
|----------------------------------------------------------------------------------------------------|---|
| The code "83026C" already existed in your practice for HEMOGLOBIN and was deleted on<br>10/05/2013. |   |
| You may un-delete and edit the old code information, or enter another code for the current one.     |   |
| Un-delete Cancel                                                                                    |   |

Press the **Un-delete** button to restore the original CPT, or the **Cancel** button to correct the code of the CPT being created.

#### **Editing non-standard CPT codes**

- 1. Double click on the line with a CPT code.
- 2. Modify the fields. For example, to link the code to a CPT group (if they exist for the practice see the <u>CPT Groups</u> section), select it in the **Group** dropdown.
- 3. Confirm the changes by pressing the **Update** button.

Note 1: The Sales Tax, Inventory, Active and Is NOC checkboxes may be edited without double clicking on a line.

**Note 2**: If the **Active** checkbox is unchecked the code will be removed from the **Practice CTPs** grid and will become unavailable in Billing Manager.

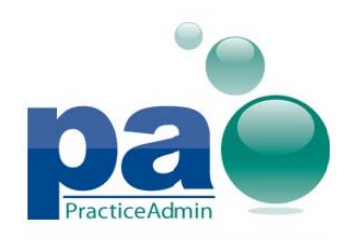

# PA Web Site v6.2 Updated on 10/10/2013

#### **CPT Groups section**

The section allows adding CPT groups to the practice.

| CPT Groups    |   |
|---------------|---|
| Add Remove    |   |
| Description   |   |
| Aesthetics    | ~ |
| Hospital      |   |
| Incentive     |   |
| Labs          |   |
| Miscellaneous |   |
| Office E&M    |   |
| PQRI          | ~ |
|               |   |

The records are added, edited and removed in the same way as for the **Non-Standard Practice <u>CPTs grid</u>**.

# **Copy CPT Codes and Groups section**

The section allows copying CPT codes and groups from other practices.

| Copy CPT Codes and Groups                   |             |                     |        |
|---------------------------------------------|-------------|---------------------|--------|
| Copy                                        | Copy method |                     |        |
| Non-Standard CPT Codes Copy CPT Groups Only | Add         | - Select Practice - | • СОРУ |
| CPT Groups                                  |             |                     |        |

# **Copying CTP codes**

- 1. Select the CPT type to copy in the **Copy** area: **CPT codes** (standard codes) or **Non-Standard Codes** (custom codes).
- 2. Specify how the codes should be copied in the **Copy method** area:
  - Add to keep the existing codes selected in step 1 already added to the practice.
  - **Replace -** to remove existing codes.
- 3. Select the source practice in the dropdown.
- 4. Press the **COPY** button.
- 5. Confirm the changes in the appeared dialog by pressing the **Yes** button.

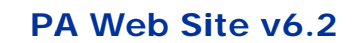

Updated on 10/10/2013

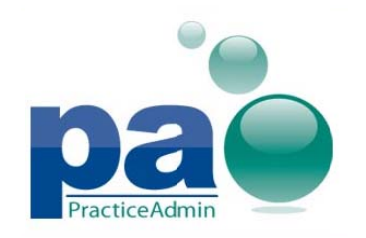

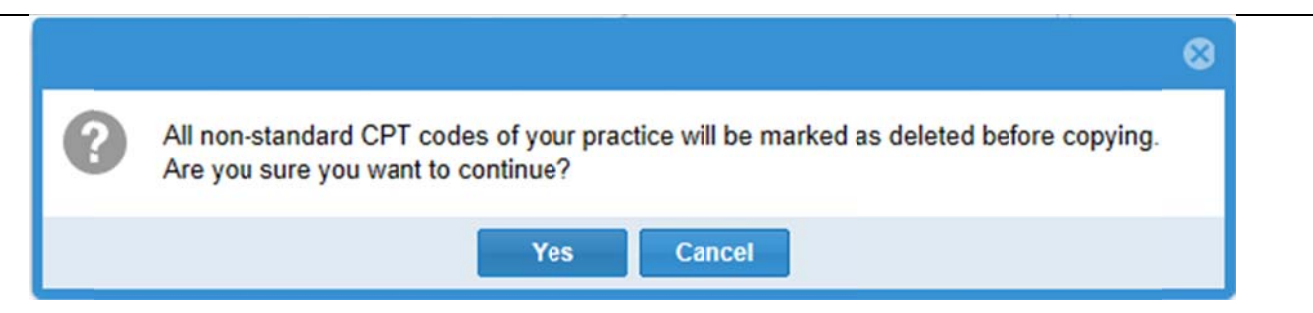

The copied CPTs will appear in the corresponding CPT list (the **Practice CPTs** and the **Non-Standard Practice CPTs** grids).

# **Copying CTP groups**

- 1. Select CTP Groups in the Copy area.
- 2. Select the **Copy related CPT codes** option to copy all codes included in the groups. To copy groups without related code select the **Copy CPT Groups Only** option.
- 3. Specify how the groups should be copied in the **Copy method** area:
  - Add to keep the existing CPT groups.
  - Replace to remove existing CPT groups.
- 4. Select the source practice in the dropdown.
- 5. Press the **COPY** button.
- 6. Confirm the changes in the appeared dialog by pressing the **Yes** button.

The copied CPT groups will appear in the **CPT Groups** grid. If the **Copy related CPT codes** option was selected, the copied CPTs will appear in the corresponding CPT list (the **Practice CPTs** and the **Non-Standard Practice CPTs** grids).

# Audit log for allowable schedules and charge masters

Log of changes for all allowable schedules and charge masters will be available for Practice Manager users on the Setup - Fees page of the web site.

The log can be reviewed using the Audit Log menu available for both allowable schedules and charge masters.

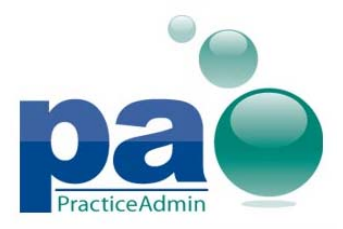

Updated on 10/10/2013

| ees                           |                                                         |                 |                 |                |                          |    |  |  |  |  |
|-------------------------------|---------------------------------------------------------|-----------------|-----------------|----------------|--------------------------|----|--|--|--|--|
|                               |                                                         |                 |                 |                |                          |    |  |  |  |  |
| asks                          | Allowable Schedules - [Active for Today]                |                 |                 |                |                          |    |  |  |  |  |
| What would you like to<br>lo? | Select a task to perform from th<br>view or edit below. | ne left-hand "T | asks" panel, o  | r double-click | an allowable schedule to | D  |  |  |  |  |
| Allowable Schedules           | Name                                                    | From Date       | To Date         | Base Type      | Base Name                |    |  |  |  |  |
| Add New                       | UHCBCBSPRACTICE S                                       | 11/29/2012      | (Open<br>Ended) | None           | (No Base)                | -  |  |  |  |  |
| Edit/View<br>Export Overrides | 1greatwest ppo 2012                                     | 4/13/2012       | (Open<br>Ended) | None           | (No Base)                |    |  |  |  |  |
| Import Overrides              | testq1                                                  | 12/20/2011      | (Open           | Medicare       | Medicare 2011 Q1         |    |  |  |  |  |
| Charge Masters                | Test Q4                                                 | 11/23/2011      | (Open           | Medicare       | Medicare 2011 Q4         |    |  |  |  |  |
| Add New                       |                                                         | 2/24/2011       | Ended)          | Nees           | (N. D)                   | -  |  |  |  |  |
| East/view<br>Export Overrides | Charge Masters - [Active for Tod                        | ay]             |                 |                |                          | ^  |  |  |  |  |
| Import Overrides              | Select a task to perform from the                       | ne left-hand "T | asks" panel, o  | r double-click | a charge master to view  | or |  |  |  |  |
| Addit Log                     |                                                         |                 |                 |                |                          |    |  |  |  |  |
|                               | Name                                                    | From Date       | To Date         | Base Type      | Base Name                |    |  |  |  |  |
| efault Facility               | medicare                                                | 8/5/2010        | (Open<br>Ended) | Medicare       | (Current Medicare)       | Ê  |  |  |  |  |
| Update                        | sdfhsfj                                                 | 7/1/2010        | (Open<br>Ended) | Medicare       | (Current Medicare)       | -  |  |  |  |  |

| Audit   | Loa | is | represented | as | an | additional | wizard  | option: |
|---------|-----|----|-------------|----|----|------------|---------|---------|
| / toolt | LUG | 10 | represented | us | un | uduntionui | wizai a | option  |

# First step: select an item to review the audit log for.

Select an allowable schedule or charge master list to review the log of changes for. Events for all charge masters or allowable schedules will be presented if nothing is selected on the first step of the wizard. Allowable schedules and charge masters share the same set of events.

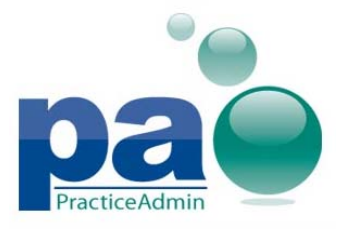

Updated on 10/10/2013

| AI | lowal | ble | Scł | hed | ul | es - | Aud | lit | Log |  |
|----|-------|-----|-----|-----|----|------|-----|-----|-----|--|
|----|-------|-----|-----|-----|----|------|-----|-----|-----|--|

#### Select an Allowable Schedule

Select the desired item in the list and press Next to review the event log for any particular item. If nothing is selected, all events will be display ed at the next step.

| Published? | Name                | From<br>Date | To Date         | Base<br>Type | Base Name          |
|------------|---------------------|--------------|-----------------|--------------|--------------------|
| False      | 1                   | 5/21/2010    | (Open<br>Ended) | Medicare     | Medicare 2010 Q2b  |
| True       | 1greatwest ppo 2012 | 4/13/2012    | (Open<br>Ended) | None         | (No Base)          |
| True       | 234                 | 4/27/2010    | (Open<br>Ended) | Medicare     | (Current Medicare) |
| True       | AETNA TEST          | 1/1/1990     | (Open<br>Ended) | None         | (No Base)          |
| True       | sch_4               | 2/24/2011    | (Open<br>Ended) | None         | (No Base)          |
| True       | Test Q4             | 11/23/20     | (Open<br>Ended) | Medicare     | Medicare 2011 Q4   |
| True       | test1               | 5/21/2010    | (Open           | Medicare     | (Current Medicare) |

#### Second step: review event log.

The list of events will be presented on the next step of the wizard filtered according to what was selected in the first step of the wizard. Events can be of the following types:

- Item Created
- Properties Updated
- Overrides Updated
- Overrides Imported

The Item Created event corresponds to creation of the given allowable schedule or charge master.

The Properties Updated event corresponds to updating common properties of the given allowable schedule or charge master (excluding updating overrides, which is represented as another event type).

The Overrides Updated event corresponds to manual updating of the overrides list for the given charge master or allowable schedule.

The Overrides Imported event corresponds to importing of the list of overrides for the given charge master or allowable schedule.

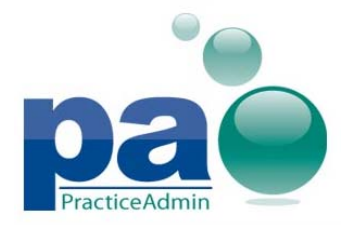

The event list provides the following information:

- Name of the corresponding allowable schedule or charge master.
- Event type
- Date and time of the event
- Full name of the user who performed the event

The list of events can be sorted by any column by clicking on the name of the desired column.

The list of events are filtered to display only events falling in the set date range. By default, the date range is set to display events from the last ten days.

Events can also be removed by marking them for removal via checking the corresponding checkboxes in the Mark to remove column of the event log and clicking the Remove Selected button. All displayed events can be marked simultaneously by checking the Mark to remove checkbox in the header of the Mark to remove column.

| Cł | arge Masters - Audit Log                                       |                       |                       |                      |                   |
|----|----------------------------------------------------------------|-----------------------|-----------------------|----------------------|-------------------|
|    | <b>vent Log</b><br>select any event in the table and press Nex | t to view details of  | the event.            |                      |                   |
|    |                                                                | Dat                   | te From: 9/28/2013 🏢  | Date To: 10/8/2013   | Refresh           |
|    | Name                                                           | Event Type            | Date/Time             | User                 | Mark to<br>remove |
|    | New charge master_1                                            | Overrides<br>Updated  | 10/8/2013 11:42:24 AM | Development, Mercury |                   |
|    | New charge master_1                                            | Properties<br>Updated | 10/8/2013 11:40:41 AM | Development, Mercury |                   |
|    | New charge master_1                                            | Created               | 10/8/2013 11:37:52 AM | Development, Mercury |                   |
|    |                                                                |                       |                       |                      |                   |
|    |                                                                |                       |                       | Re                   | move Selected     |
|    |                                                                |                       |                       | Back Next Fin        | nish Cancel       |

#### Third step: review event details.

Details of each event can be reviewed on the next step of the Audit Log wizard by selecting any event and clicking the Next button, or double-clicking the desired event.

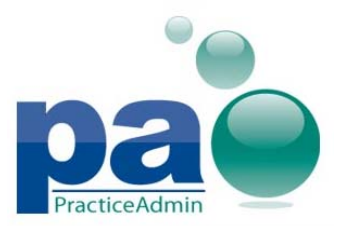

Updated on 10/10/2013

The Event Details step contains the detailed changes logged for the selected event. This step contains 3 sub-tabs for different details: Properties, Overrides, and Facilities/Insurances/Providers. Each sub-tab lists all updates performed for the corresponding category during the event.

The Item Created event does not have any details to review, and all Event Details sub-tabs will be empty.

The Properties Updated event will have old and new values listed in the Properties sub-tab with updated or changed values highlighted in yellow color in the New Values area. Details about updated lists of associated facilities, providers, and insurance plans will be listed on the separate Facilities/Insurances/Providers sub-tab. All items added or removed from the corresponding lists will be specified in the Added and Removed areas.

The Overrides Updated and Overrides Imported events will contain details on all individual overrides updated by the event split into Old values and New values sections. Changed values will be highlighted with yellow color for each updated override.

Sub-tabs that do not contain any information will be grayed out on the Event Details step.

| harge Master                                | rs - Audit L            | og          |             |               |                  |              |                                     |          |        |        |          |            |             |  |
|---------------------------------------------|-------------------------|-------------|-------------|---------------|------------------|--------------|-------------------------------------|----------|--------|--------|----------|------------|-------------|--|
| E <mark>vent Detai</mark><br>Use this table | <b>s</b><br>e to review | detailed cł | nanges appl | ied to the Ne | ew charge master | _1 charge ma | ster.                               |          |        |        |          |            |             |  |
|                                             | Propert                 | ies         |             | (             | Overrides        |              | Facilities / Insurances / Providers |          |        |        |          |            |             |  |
| Old values                                  |                         |             |             |               |                  |              |                                     |          | New va | lues   |          |            |             |  |
| СРТ                                         | Modifier                | Use %       | Fac. %      | Fac. \$       | Non-Fac. %       | Non-Fac. \$  | СРТ                                 | Modifier | Use %  | Fac. % | Fac. \$  | Non-Fac. % | Non-Fac. \$ |  |
| M0064                                       |                         |             |             |               |                  |              | M0064                               |          | False  | 110%   | \$12.00  | 110%       | \$13.00     |  |
| 000000                                      |                         |             |             |               |                  |              | 000000                              |          | False  | 110%   | \$0.00   | 110%       | \$0.00      |  |
| 000008                                      |                         |             |             |               |                  |              | 000008                              |          | False  | 110%   | \$150.00 | 110%       | \$150.00    |  |
|                                             |                         |             |             |               |                  |              |                                     |          |        |        |          |            |             |  |
|                                             |                         |             |             |               |                  |              |                                     |          |        |        |          |            |             |  |
|                                             |                         |             |             |               |                  |              |                                     |          |        |        |          |            |             |  |

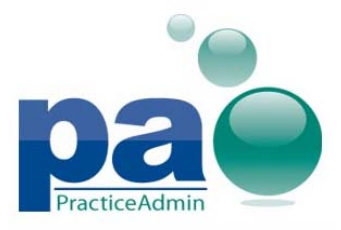

Updated on 10/10/2013

#### Charge Masters - Audit Log

Event Details Use this table to review detailed changes applied to the New charge master\_1 charge master.

| Properties                      | Overrides               | es / Providers                  |                         |  |  |  |
|---------------------------------|-------------------------|---------------------------------|-------------------------|--|--|--|
| Old v                           | alues                   | New values                      |                         |  |  |  |
| Name                            | New charge master       | Name                            | New charge master_1     |  |  |  |
| Base Schedule                   | (Current Medicare)      | Base Schedule                   | (Current Medicare)      |  |  |  |
| Effective Dates                 | 08/05/2010 - Open-ended | Effective Dates                 | 08/05/2010 - 09/30/2013 |  |  |  |
| Default facility multiplier     | 100 %                   | Default facility multiplier     | 110 %                   |  |  |  |
| Default non-facility multiplier | 100 %                   | Default non-facility multiplier | 110 %                   |  |  |  |
| Active?                         | True                    | Active?                         | True                    |  |  |  |

Back Next Finish Cancel

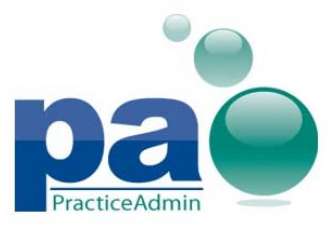

Updated on 10/10/2013

| Properties Overrides                      | Facilities / Insurances / Providers |  |
|-------------------------------------------|-------------------------------------|--|
| Added                                     | Removed                             |  |
|                                           |                                     |  |
| SEN ZIPCODE TEST                          |                                     |  |
|                                           |                                     |  |
|                                           | DR. MI FOOT AND ANKLE SURGEON       |  |
|                                           |                                     |  |
|                                           |                                     |  |
|                                           |                                     |  |
|                                           | Insurance Plans                     |  |
| 19041] BILL REVIEW SERVICE - Workers Comp |                                     |  |
|                                           |                                     |  |
|                                           |                                     |  |
|                                           |                                     |  |
|                                           |                                     |  |
|                                           |                                     |  |
|                                           | Providers                           |  |
|                                           | RENNITTO DEDRO L (20151)            |  |
|                                           |                                     |  |
|                                           |                                     |  |
|                                           |                                     |  |
|                                           |                                     |  |
|                                           |                                     |  |
|                                           |                                     |  |

Navigation between steps of the Audit Log wizard is possible via the use of Back, Next, and Cancel buttons.

# **Updated PraticeAdmin logo**

The PracticeAdmin logo has been updated.

| nao            | Billing | Scheduling  | Reports       | Setup   | Help   | Admin     | n                                               |    |
|----------------|---------|-------------|---------------|---------|--------|-----------|-------------------------------------------------|----|
| Practice Admin | General | Users   Fac | cilities   Pr | oviders | Stater | ments   🤇 | CPT Codes   < <b>Fees</b> >   Forced Exceptions |    |
|                |         |             |               |         |        |           | Account                                         | t: |

# Updated Scheduling Setup controls

First Appt and Last Appt available times on the now include all values with the step of 5 minutes:

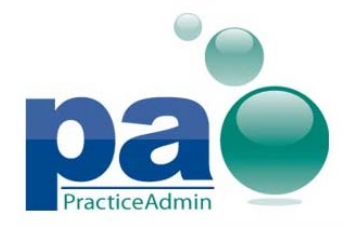

00, 05, 10, 15, 20, 25, 30, 35, 40, 45, 50, 55

The same update has been applied to the **From Time** and **To Time** controls for time-offs, with the **To Time** list having the following values:

04, 09, 14, 19, 24, 29, 34, 39, 44, 49, 54, 59.

# Default Facility setting moved to the Setup - Fees page

The **Default Facility** setting has been moved to the Setup - Fees page.

The setting is represented as a drop-down list of all available facilities with the current default facility selected by default.

To reassign default facility, select any item in the list other than the currently assigned facility and click the Update button.

The default facility can be unassigned by selecting the -- Not Assigned -- item in the list and clicking the Update button.

| Fees                                              |                                                       |                 |                 |                  |                         |         |
|---------------------------------------------------|-------------------------------------------------------|-----------------|-----------------|------------------|-------------------------|---------|
| Tasks                                             | Allowable Schedules - [Active for                     | r Today]        |                 |                  |                         | ^       |
| What would you like to do?                        | Select a task to perform from the view or edit below. | ne left-hand "T | asks" panel, o  | r double-click a | an allowable schedule t | 0       |
| Allowable Schedules                               | Name                                                  | From Date       | To Date         | Base Type        | Base Name               |         |
| Add New                                           | UHCBCBSPRACTICE S                                     | 11/29/2012      | (Open<br>Ended) | None             | (No Base)               | <b></b> |
| Edit/View<br>Export Overrides                     | 1greatwest ppo 2012                                   | 4/13/2012       | (Open<br>Ended) | None             | (No Base)               |         |
| Import Overrides<br>Audit Log                     | testq1                                                | 12/20/2011      | (Open<br>Ended) | Medicare         | Medicare 2011 Q1        |         |
| Charge Masters                                    | Test Q4                                               | 11/23/2011      | (Open<br>Ended) | Medicare         | Medicare 2011 Q4        |         |
| Add New<br>Edit/View                              |                                                       | 0/04/0014       | (0              | N                | (N= D===)               | -       |
| Export Overrides                                  | Charge Masters - [Active for Tod                      | ay]             |                 |                  |                         | ^       |
| Import Overrides<br>Audit Log                     | Select a task to perform from the edit below.         | ne left-hand "T | asks" panel, o  | r double-click a | a charge master to view | or      |
|                                                   | Name                                                  | From Date       | To Date         | Base Type        | Base Name               |         |
| t Default Facility<br>ACILITY BILLING TEST (60) 🔻 | medicare                                              | 8/5/2010        | (Open<br>Ended) | Medicare         | (Current Medicare)      | <b></b> |
| Update                                            | sdfhsfj                                               | 7/1/2010        | (Open<br>Ended) | Medicare         | (Current Medicare)      | -       |

# Is NOC option for Non-Standard CPT codes

All non-standard CPT codes now have the **Is NOC** option. The **Is NOC** option is available for all listed non-standard codes after the Active option.

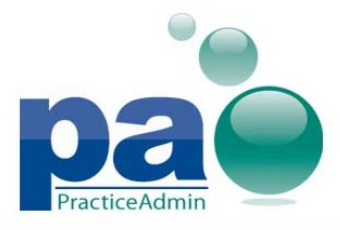

Updated on 10/10/2013

| Non-Standard Practice CPTs |                                       |           |           |              |              |              |     |        |
|----------------------------|---------------------------------------|-----------|-----------|--------------|--------------|--------------|-----|--------|
| Add Rem                    | ove                                   |           |           | Search:      |              |              | < > | >      |
| Code                       | Description                           | Sales Tax | Inventory | Active       | Is NOC       | Group        |     |        |
| 11006,80                   | KN SUBQ T/M/F NECRO INFCTJ GENT/ABD × |           |           |              |              | - No group - |     | ^      |
| 15734,80                   | MUSC MYOCUTANEOUS/FASCIOC             | Cancel    |           | $\checkmark$ |              |              |     |        |
| 17000,1                    | DEST.BENIGN LESION ANY METHOD TINGT   |           |           | $\checkmark$ |              |              |     |        |
| 36011,M                    | SELECTIVE CATH PLACEMNT-VENOUS S      |           |           | $\checkmark$ |              |              |     |        |
| 36468,1                    | SCLEROTHERAPY SPIDER VEINS            |           |           | $\checkmark$ | $\checkmark$ |              |     |        |
| 36468,2                    | INJECTION-SCLEROSING SOLUTION         |           |           | $\checkmark$ |              |              |     | $\sim$ |
|                            |                                       |           |           |              |              | ,            |     |        |

# Improved collection agency management

Collection agencies can now be renamed and deleted via the web site. To rename or delete a collection agency, click the Edit hyperlink next to a collection agency, perform changes and click the Update hyperlink. All changes made to collection agencies are only applied when the Update button on the bottom of the page is clicked.

Deleted collection agencies can be displayed by checking the Show Deleted checkbox on the Setup - Statements page.

|            | <u>Add</u> | New Show Deleted          |
|------------|------------|---------------------------|
|            |            | Name                      |
|            | Edit       | 123456                    |
|            | Edit       | agency1                   |
| Collection | Edit       | agency2                   |
| Agencies:  | Edit       | Barristers                |
|            | Edit       | Chapman Financial Svs Inc |
|            | Edit       | Fox Collection Agency     |
|            | Edit       | Solutia                   |
|            | Edit       | Test 6.0 Agency           |
|            | Edit       | Test Collection Agency    |

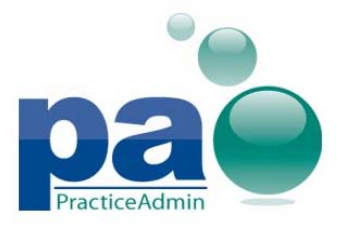

# PA Web Site v6.2 Updated on 10/10/2013

Add New Show Deleted Deleted? Name ⊙ Yes Update Cancel 123456 O No Collection Edit No agency1 Agencies: Edit No agency2 Edit Barristers No Edit Chapman Financial Svs Inc No <u>Edit</u> Fox Collection Agency No <u>Edit</u> Solutia No Test 6.0 Agency No <u>Edit</u> <u>Edit</u> Test Collection Agency No Final Notice: 24 💌 \* Please press the Update button to apply the changes. Update

# New setting on the Setup - General screen: Allow EDI submission of \$0 charges claims

A new Allow EDI Submission of \$0 charges claims setting is now available on the Setup - General page. The setting allows claims with \$0 total charges to be processed normally when enabled instead of going to the Not Submitted status after release.

| Practice Year End Month                | lune          | CC E-mails to Manager                                    | No preference                 |
|----------------------------------------|---------------|----------------------------------------------------------|-------------------------------|
| Account # Deefer                       |               |                                                          |                               |
| *This is locked now                    | ST            | Practice Manager E-mail                                  | sales@practiceadmin.c         |
| Automatically Assign Acct#'s           | V             | EDI Claims E-mail                                        | sales@practiceadmin.co        |
| Use Tax ID from                        | Each Provider | EDI Payments E-mail                                      | sales@practiceadmin.c         |
| Practice Tax ID                        | 21-2215235    | Billing Inquiries Phone #                                | (866) 294-9255                |
| Anesthesia practice                    | ₹             | Prompt when pmt posting for low pay reason?              | Calculate, prompt for low pay |
| Dental practice                        |               | Do Not Calculate Charges                                 |                               |
| Use visit numbers                      | <b>v</b>      | Set new claims to hold                                   |                               |
| Use additional patient A/C#s           |               | Allow submission of \$0 balance claims                   |                               |
| Accounting Deviad Cutoff Data          |               | Allow EDI submission of \$0 charges claims               |                               |
| Accounting Period Cutoff Date          | _             | Show Ref Prov and PCP on pt form                         |                               |
| Set by Practice Mgt Company for All Pr | actices       | Include flag for emergency services                      |                               |
| Day OR Last Day 🗹                      |               | Default Number of Diagnoses to Show                      | 6 -                           |
| Of the Current Vonth                   | 1             | Allow Employment-Related Claims for Primary<br>Insurance |                               |
| Encounter Forms                        |               | Allow Sending Claims to EDI as Voided                    |                               |
| Don't print member ID on encounter     | forms         | Local Coverage Determinations                            | Do not check                  |
| Patient's SSN Print                    |               | Allow Printing Additional Diagnosis Codes on<br>CMS-1500 |                               |
|                                        |               | Allow pre-released claims for Show Last<br>buttons       |                               |
| Update                                 |               |                                                          |                               |

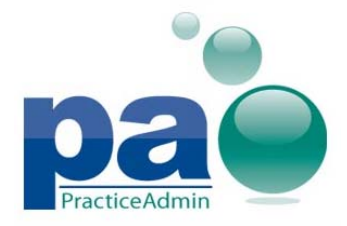

We've also improved the functionality for Allow submission of \$0 balance claims, so claims now go to Awaiting EDI Submission when a claim balance has been paid in full.

# Provider ID for all provider lists on the web site

Provider ID is now added for all provider lists available on the web site. Provider ID will be displayed in parentheses after provider name.

# Updated Billing tab

Order of sub-tabs on the Billing tab has been changed to the following:

- Billing
- EDI Payments
- EDI Portal
- Review Claims
- EDI Claims
- Collections
- Bulk Financial Process

The <u>Check Internet Speed</u> and the <u>Search the NPI Database</u> hyperlinks on the Billing - Billing sub-tab are now opened in a new browser window when clicked.

The **Newsletters and Bulletins** section on the Billing - Billing sub-tab has been renamed to **Useful** Links.

The **PA Question of the Month** image has been removed.

|                               | Billing Sc              | heduling                   | Reports                 | Setup      | Admin         |           |                                                                    |                                                                                           |                                           |                                                                 |
|-------------------------------|-------------------------|----------------------------|-------------------------|------------|---------------|-----------|--------------------------------------------------------------------|-------------------------------------------------------------------------------------------|-------------------------------------------|-----------------------------------------------------------------|
| Fractice Admin                | <billing></billing>     | EDI Paym                   | nents   ED              | I Portal   | Review Claims | EDI Claim | s   Collection                                                     | s   Bulk Fir                                                                              | ancial Proces                             | is                                                              |
|                               |                         |                            |                         |            |               |           |                                                                    |                                                                                           |                                           |                                                                 |
| < Welcome                     | e to PA                 |                            |                         |            |               |           |                                                                    |                                                                                           |                                           |                                                                 |
| Launch E<br><u>Click here</u> | Silling i jif you are h | Install Prer<br>aving trou | eguisites<br>ble launch | ing Billin | 9             |           | Useful Lini<br>• Syste<br>• NPI Q<br>• Havin<br>• Meeti<br>• Suppo | ks<br>m Slow? <u>Ch</u><br>uestions? <u>S</u><br>g Trouble? ;<br>ng ID:<br>prt Applicatio | eck Interne<br>earch the N<br>Set Trusted | t Speed<br>PI Database<br>Sites<br>Join Meeting<br>Support Tool |

The practice selection control has been removed from the EDI Claims sub-tab. Only claims of the currently selected practice will be available for review.

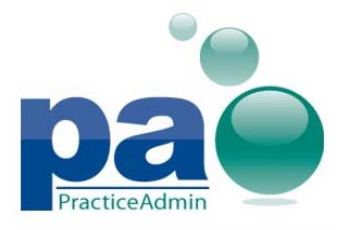

Updated on 10/10/2013

| © EDI Claim Confirmations   |                         |                                           |
|-----------------------------|-------------------------|-------------------------------------------|
| Status: All                 | Date<br>From: 10/3/2013 | This practice has no EDI services set up. |
| Carrier: All 💌              | Date<br>To: 10/10/2013  |                                           |
| Patient:Select All          | Claim<br>Number:        |                                           |
| Provider<br>Name:Select All | Patient Acct:           |                                           |
| Rejections only view        |                         |                                           |
| View EDI Files              |                         |                                           |
|                             |                         |                                           |

The 'Seeing a login screen below? Click here to fix the problem.' hyperlink is now more visible.

Seeing a login screen below? Click here to fix the problem.

# § EDI Portal

Certain headers and text labels have been renamed:

1. For EDI Claims sub-tab:

EDI Confirmations -> EDI Claim Confirmations. EDI services list -> This practice is set up for the following EDI services: Patient acct #: -> Patient Acct: Show EDI Files -> View EDI Files

- For EDI Payments sub-tab:
   Electronic Remittance Advice -> EDI Payments
- For the Review Claims sub-tab: Review Claims -> Review Claims on Hold (header) Review Claims -> View Claims (button)

# Updated Setup - Users page

Adding new users and linking the existing users to the practice is now available via two hyperlinks placed on top of the page.

Add New Users hyperlink will produce the standard Add New User window when clicked, and Link Additional Users hyperlink will provide a search field instead of the full list of all unlinked users to browse manually.

#### Linking users to the current practice

To link more users to the practice,

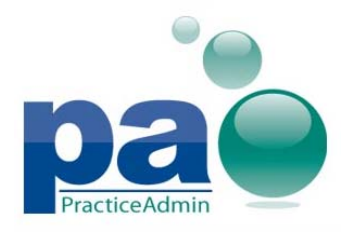

- Click the Link Additional Users hyperlink and find the desired user or a set of users using the Search field.
- Users can then be linked to the practice by clicking the Link User to Practice hyperlink available for each found user. Security level and option to CC to manager are available as before or all users being added to the practice.

The search is performed for full names of users, enabling use of wildcards before and after the search word. Search results will contain all active and not deleted users matching the search criteria, not yet linked to the current practice. Search results are split into pages containing 20 entries each if there are too many results to display on a single page.

Users ink Additional Users Add New Users Users Hel santiago Search Done Full Name User Name Security Level CC To Manager • Yes DESANTIAGO, LISA LISAD Physician, Non-Manager 💌 Link User to Practice O No ⊙ Yes Santiago, Mia MSantiado Physician, Non-Manager 💌 Link User to Practice O<sub>No</sub> Total found: 2 Users linked to the practice User Name First Middle Last Search Reset Name Name Name CC To Last Login Security Level Email Name Manager & Password Status Last Login: 10/10/2013 9:12:27 AM Last P/W change: 10/10/2013 9:12:27 AM <u>Edit</u> Physician, Non-Manager cpriddy30@gmail.com Yes UserName: frontdesk Password reset?: Yes Password Expiration: Default , testUser123 Billing Specialist asdf@adsf.com Last Login: 10/10/2013 9:12:27 AM Edit Yes UserName: testUser123 Last P/W change: 10/10/2013 9:12:27 AM Password reset?: No Password Expiration: Default

To hide the search results for linking additional users press the Done button.

# Ability to search users linked to the practice

Now users linked to the practice can be searched from the Setup - Users page instead of browsing through the full lit of linked users.

A search can be performed using any search field. The Search button becomes available when at least one of the search fields is not empty.

The search filters down complete list of users linked to the practice according to the specified search parameters. All matches for individual fields will be displayed, for example, if name John is specified for the First Name field and Doe is specified for the Last Name field, all users with name John AND all users with last name Doe will be listed in the search results.

By default, search is performed using direct match, but it can be broadened by using wildcards \* and %. Wildcards can be entered before or after the word, but not in the middle.

To reset search results to full list of all linked users, click the Reset button.

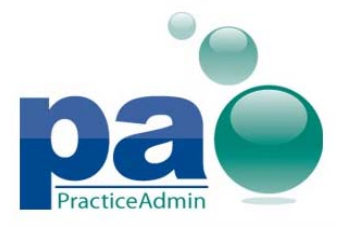

Updated on 10/10/2013

| ŝ Us        | ers                                           |                        |                            |                  |                                                                                                    |  |
|-------------|-----------------------------------------------|------------------------|----------------------------|------------------|----------------------------------------------------------------------------------------------------|--|
| <u>Link</u> | Additional Users Add New Use                  | ers                    |                            |                  | Users He                                                                                                    |  |
| Use         | rs linked to the practice                     | Last                   | First                      | Middle           | Search Reset                                                                                                    |  |
| Na          | Name                                          | Security Level         | Email                      | CC To<br>Manager | Last Login<br>& Password Status                                                                                                    |  |
| <u>Edit</u> | ,<br>UserName: frontdesk                      | Physician, Non-Manager | cpriddy30@gmail.com        | Yes              | Last Login: 10/10/2013 9:12:27 AM<br>Last P/W change: 10/10/2013 9:12:27 AM<br>Password reset?: Yes<br>Password Expiration: Default |  |
| <u>Edit</u> | , testUser123<br><b>UserName:</b> testUser123 | Billing Specialist     | asdf@adsf.com              | Yes              | Last Login: 10/10/2013 9:12:27 AM<br>Last P/W change: 10/10/2013 9:12:27 AM<br>Password reset?: No<br>Password Expiration: Default  |  |
| <u>Edit</u> | A, James Graham<br><b>UserName:</b> grahamja  | Billing Specialist     | docjgraham@yahoo.com       | Yes              | Last Login: 10/10/2013 9:12:27 AM<br>Last P/W change: 10/10/2013 9:12:27 AM<br>Password reset?: No<br>Password Expiration: Default  |  |
| <u>Edit</u> | Adameit, Hilary<br><b>UserName:</b> adameith  | Admin level            | adameith@practiceadmin.com | Yes              | Last Login: 10/10/2013 9:12:27 AM<br>Last P/W change: 10/10/2013 9:12:27 AM<br>Password reset?: No<br>Password Expiration: Default  |  |
| <u>Edit</u> | ADAMEIT, TEST<br><b>UserName:</b> hadameit    | File Clerk, read only  | ADAMEITA@AOL.COM           | No               | Last Login: 10/10/2013 9:12:27 AM<br>Last P/W change: 10/10/2013 9:12:27 AM<br>Password reset?: No<br>Password Expiration: Default  |  |

#### Check for unique email address when adding or editing users

User's emails are now checked to be unique when a new user is added or an existing user is edited.

#### User-specific password expiration

Administrators and practice managers are now able to configure password expiration setting for individual users.

The Password Expiration setting is available on the Setup - Users page, allowing choosing one of the listed values which will be used to determine the amount of days between mandatory password changes for the corresponding users.

Default setting corresponds to the currently set instance-wide password expiration setting.

| 🗧 Users          |                                              |                          |                            |                  |                                                                    |            |
|------------------|----------------------------------------------|--------------------------|----------------------------|------------------|--------------------------------------------------------------------|------------|
| Link Additional  | Users Add New Users                          |                          |                            |                  |                                                                    | Users Help |
| Users linked     | I to the practice                            | Last                     | First                      | Middle Name      | Search                                                             | Reset      |
|                  | Name                                         | Security Level           | Email                      | CC To<br>Manager | Last Login<br>& Password Status                                    |            |
| Update<br>Cancel | ,<br><b>UserName:</b> frontdesk              | Physician, Non-Manager 💌 | cpriddy30@gmail.com        | € <sub>Yes</sub> | Reset Password   Enable Account  <br>Remove User   Reset GUID      |            |
|                  |                                              |                          |                            | O No             | Password Expiration: Default                                       |            |
| <u>Edit</u>      | , testUser123<br>UserName: testUser123       | Billing Specialist       | asdf@adsf.com              | Yes              | Last Login: 10/8/201<br>Last P/W change: 10                        | 29 AM      |
|                  |                                              |                          |                            |                  | Password reset?: No 30 days<br>Password Expiration: 60 days        |            |
| <u>Edit</u>      | A, James Graham<br><b>UserName:</b> grahamja | Billing Specialist       | docjgraham@yahoo.com       | Yes              | Last Login: 10/8/20190 days<br>Last P/W change: 10 120 days        | 29 AM      |
|                  |                                              |                          |                            |                  | Password reset?: No<br>Password Expiration: 150 days               |            |
| <u>Edit</u>      | Adameit, Hilary<br><b>UserName:</b> adameith | Admin level              | adameith@practiceadmin.com | Yes              | Last Login: 10/8/2011180 days<br>Last P/W change: 10/8/2013 3:36:2 | 29 AM      |
|                  |                                              |                          |                            |                  | Password reset?: No<br>Password Expiration: Default                |            |

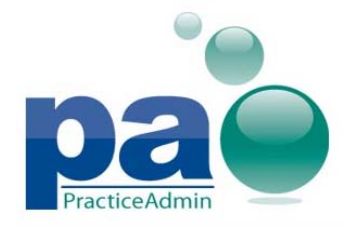

# Setup - Facilities page updated

Certain labels and textual descriptions have been updated on the Facilities page:

Help -> Facility Help

Zip -> **Zip + 4** 

Check this if you will be doing UB92 (aka CMS 1450) billing for this facility -> Check this if you will be doing UB04/CMS-1450 billing for this facility

Statement Settings = Statement Settings (ARI Workflow Manager Only)

PIN # (This is NOT for provider PIN#'s, but is for facilities that have been credentialed as a 'provider', and have been issued a specific PIN# for that purpose - this would print in HCFA 32) -> PIN # (This is NOT for provider PIN#'s, but is for facilities that have been credentialed as a 'provider', and have been issued a specific PIN# for that purpose - this would print in CMS-1500 box 32)

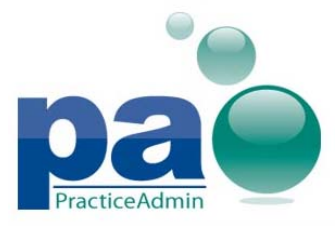

Updated on 10/10/2013

| Facilities                     |                                                                                                    |
|--------------------------------|----------------------------------------------------------------------------------------------------|
|                                | GROVE GENERAL HOSPITAL (IP) (1106) Create New                                                                                                    |
| Select Facility                | Delete Selected Facility                                                                                                    |
| Facility Name                  | GROVE GENERAL HOSPITAL IP                                                                                                    |
| Place of Service Code          | 21 - Inpatient                                                                                                    |
| Address 1                      | 1310 S MAIN ST                                                                                                    |
| Address 2                      |                                                                                                    |
| City                           | GROVE                                                                                                    |
| State                          | OK 🔽                                                                                                    |
| Zip + 4                        | 74344                                                                                                    |
| Phone 1                        | (918) 555-5555                                                                                                    |
| Phone 2                        |                                                                                                    |
| Fax                            | (918) 555-5555                                                                                                    |
| Tax ID                         | 123456789                                                                                                    |
| Facility NPI (CMS-<br>1500 32) |                                                                                                    |
| Group NPI (CMS-<br>1500 33)    | Use this field if you have more than one group NPI for your practice,<br>then this group NPI will be used when claims are entered for this<br>facility. |
| Emergency Facility             | Check if most services for this facility will be Emergency (active if 'Include flag for emergency services' is checked on General).                     |
| 🗖 Anesthesia Facility          | Check if most claims for this facility will be Anesthesia (Active if 'anesthesia practice' checked on<br>General)                                       |
| Dental Facility                | Check if most claims for this facility will be Dental (Active if 'Dental practice' is checked on General)                                               |
| ✓ Facility Billing             | Check this if you will be doing UB04/CMS-1450 billing for this facility                                                                                 |
| Bill Type                      |                                                                                                    |
| Revenue Code                   |                                                                                                    |
| Statement Settings             | (ARI Workflow Manager Only)                                                                                                    |
| Printing Enabled 🗖 S           | eparate Printing 🗖 Use Facility Address                                                                                                    |
| Save                           |                                                                                                    |
| PIN # (This is NOT fo          | r provider PIN#'s, but is for facilities that have been credentialed as a                                                                               |
| provider', and have<br>box 32) | been issued a specific PIN# for that purpose - this would print in CMS-1500                                                                             |
| Insurance                      | e Type PIN                                                                                                    |
| Add pin for all inst           | urance types 🔽 Add New                                                                                                    |

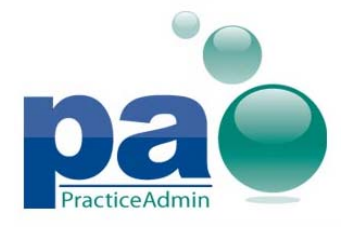

# Setup - Providers page updated

Certain labels and textual descriptions have been updated:

Header of the Providers section was removed.

# Help ->Provider Help

UPIN search has been changed to use NPI as a primary search parameter.

| <pre>% Providers</pre>                                                      |                          |                  |               |
|-----------------------------------------------------------------------------|--------------------------|------------------|---------------|
|                                                                             |                          |                  | Provider Help |
| Select Provider ABU OBEIDU CO, AMER C TCTC, C (14588) 🔽 🗖 Include Referring |                          |                  |               |
| Edit Provider Info                                                          | Delete Selected Provider | Add New Provider |               |
| Would you like to use our NPI search to add the provider?                   |                          |                  |               |
| Yes No                                                                      |                          |                  |               |

# Setup - Statements page updated

Pre-created dunning messages (Available Dunning Messages) are no longer available on the Setup - Statements page.

Help hyperlink was renamed to Statements Help.

# Fixed issues

1. Balance transferred from one service line to another on the same claim will now be counted correctly when calculating patient balance for collections.

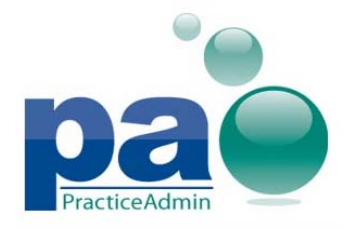

# Claims with unspecified provider in EHR Import Error bucket now displayed in transaction history

Claims in the EHR Import Error bucket with unspecified provider will now be displayed on the Patient Transaction History screen for all patients to avoid balancing issues.

# **Fixed issues**

- 1. Time required to open industrial accounts with a lot of previously posted transactions on the Payment Application screen is now reduced.
- 2. An issue with claims falling into the EDI Claim Errors bucket if the primary insurance of the patient was changed before transferring claim to secondary is now addressed.